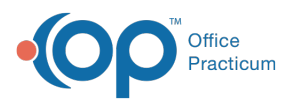

## How do I prescribe 90-day supply of EPCS prescriptions?

Last Modified on 11/28/2023 12:27 pm EST

## Version 21.3

An update for the release of **OP 21.3.34** was released, and this documentation was updated for that build (sending up to five EPCS). If your Practice is on a build prior to **.34**, this documentation can still be referred to but may vary from what you see in OP. To check your OP version, go to **Help tab** > **About** and refer to the **Build Number** field.

In order to create a 90-day supply of an EPCS prescription, the prescriber must forward date the prescriptions. To do so, simply create the prescription with a 30-day supply three times with the Rx start and end date to be reflective of the 30-day periods.

| Purpose: Med - to dispense v Supervisor: v                                                                                                    | Purpose: Med - to dispense V Supervisor: V                                                                                                    | Purpose: Med - to dispense V Supervisor: V                                                                                                    |
|----------------------------------------------------------------------------------------------------|----------------------------------------------------------------------------------------------------|----------------------------------------------------------------------------------------------------|
| Prescription Notes/Visibility Status                                                                                                    | Prescription Notes/Visibility Status                                                                                                    | Prescription Notes/Visibility Status                                                                                                    |
| DX: ADHD, predominantly inattentive type V F90.0 O ICD-9                                                                                                    | DX: ADHD, predominantly inattentive type V F90.0 O ICD-9                                                                                       | DX: ADHD, predominantly inattentive type V F90.0 O ICD-9                                                                                                    |
| Type: Standard Medication                                                                                                    | Type: Standard Medication                                                                                                    | Type: Standard Medication V                                                                                                    |
| Drug: methylphenidate tablet extended release 24hr 27 mg                                                                                                    | Drug: methylphenidate tablet extended release 24hr 27 mg                                                                                       | Drug: methylphenidate tablet extended release 24hr 27 mg                                                                                                    |
| Type: Unknown RxNorm: 1091170 NDC: 00591271601                                                                                                    | Type: Unknown RxNorm: 1091170 NDC: 00591271601 W 🔛<br>Formulary/cov limits: Unknown<br>Copays: Unknown                                         | Type: Unknown RxNorm: 1091170 NDC: 00591271601 W<br>Formulary/cov limits: Unknown<br>Copays: Unknown                                                           |
| SIG: Freeform Formatted Liquid                                                                                                    | SIG: OFreeform OFormatted Liquid                                                                                                    | SIG: Freeform Formatted Liquid                                                                                                    |
| Action         Dose lookup         Units         Route         Frequency           Take         1         tab         by mouth         every morning         > | Action Dose lookup Units Route Frequency<br>Take $\checkmark$ 1 $\checkmark$ tab $\checkmark$ by mouth $\checkmark$ every morning $\checkmark$ | Action         Dose lookup         Units         Route         Frequency           Take         1         tab         by mouth         every morning         > |
| Maximum Daily Dose  (N/A) O PRN                                                                                                    | Maximum Daily Dose                                                                                                    | Maximum Daily Dose                                                                                                    |
| ∨ tab O as dir                                                                                                    | ✓ tab O as dir                                                                                                    | → tab 🔷 as dir                                                                                                    |
| Take 1 tab by mouth every morning for 30 days                                                                                                    | Take 1 tab by mouth every morning for 30 days                                                                                                  | Take 1 tab by mouth every morning for 30 days                                                                                                    |
|                                                                                                    |                                                                                                    |                                                                                                    |
| Days supply: 30 V DEA Schedule: II                                                                                                    | Days supply: 30 V DEA Schedule: II                                                                                                    | Days supply: 30 V DEA Schedule: II                                                                                                    |
| Disp ≝: 30 √ tablet ∨ Dispense as written - no<br>generic/substitutions                                                                                        | Disp #: 30 v tablet v Dispense as written - no generic/substitutions                                                                           | Disp ≝: 30 → tablet → Dispense as written - no generic/substitutions                                                                                           |
| Refills:   Include in chronic medication list                                                                                                    | Refills: Include in chronic medication list                                                                                                    | Refills: V Include in chronic medication list                                                                                                    |
| Refill as neededPMP Tracking #:                                                                                                    | Refill as neededPMP Tracking #:                                                                                                    | Refill as needed     PMP Tracking #:                                                                                                    |
| Rx start date: 10/01/2019 🗸                                                                                                    | Rx start date: 11/02/2019 🗸                                                                                                    | Rx start date: 12/02/2019 V                                                                                                    |
| Rx end date: 11/01/2019 V Prescription #1                                                                                                    | Rx end date: 12/01/2019 V Prescription #2                                                                                                    | Rx end date: 01/02/2020 V Prescription #3                                                                                                    |
|                                                                                                    |                                                                                                    |                                                                                                    |
| Links Add to Eavorites Send Print Save Cancel                                                                                                    | Links Add to Favorites Send Print Save Cancel                                                                                                  | Links Add to Eavorites Send Print Save Cancel                                                                                                    |

These prescriptions may be sent at the same time. See the **Send Multiple EPCS** section of the Prescribing with EPCS article for instructions.

 Note: If the medication is to be changed or sent to a different pharmacy before the 90-day period is reached, the prescription can be cancelled electronically. Click here for further information on how to cancel an electronic prescription.

## Version 21.2

In order to create a 90-day supply of an EPCS prescription, the prescriber must forward date the prescriptions. To do so, simply create the prescription with a 30-day supply three times with the Rx start and end date to be reflective of the 30-day periods.

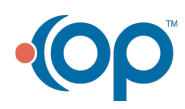

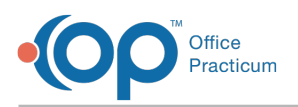

| Purpose: Med - to dispense V Supervisor: V                                  | Purpose: Med - to dispense V Supervisor: V                                                                                                    | Purpose: Med - to dispense V Supervisor: V                                                                                                    |
|-----------------------------------------------------------------------------|----------------------------------------------------------------------------------------------------|----------------------------------------------------------------------------------------------------|
| Prescription Notes/Visibility Status                                        | Prescription Notes/Visibility Status                                                                                                    | Prescription Notes/Visibility Status                                                                                                    |
| DX: ADHD, predominantly inattentive type V F90.0 O ICD-9                    | DX: ADHD, predominantly inattentive type V F90.0 O ICD-9                                                                                                    | DX: ADHD, predominantly inattentive type V F90.0 O ICD-9                                                                                                    |
| Type: Standard Medication                                                   | Type: Standard Medication                                                                                                    | Type: Standard Medication                                                                                                    |
| Drug: methylphenidate tablet extended release 24hr 27 mg                    | Drug: methylphenidate tablet extended release 24hr 27 mg                                                                                                    | Drug: methylphenidate tablet extended release 24hr 27 mg                                                                                                    |
| Type: Unknown RxNorm: 1091170 NDC: 00591271601                              | Type:     Unknown     RxNorm: 1091170     NDC: 00591271601       Formulary/cov limits:     Unknown       SGS:     Freeform       SGS:     Ormatted     Liquid         Action     Dose lookup Units     Route       Frequency     Take     1       Take     1     tab       Maximum Daily Dose     (N/A)     OPRN       tab     as dir | Type:     Unknown     RevNorm:     1091170     NDC:     00591271601     W M       Formulary/cov limits:     Unknown     Copays:     Unknown     Image: Second Second S |
| Take 1 tab by mouth every morning for 30 days                               | Take 1 tab by mouth every morning for 30 days                                                                                                    | Take 1 tab by mouth every morning for 30 days                                                                                                    |
|                                                                             |                                                                                                    |                                                                                                    |
| Days supply: 30 V DEA Schedule: II                                          | Days supply: 30 V DEA Schedule: II                                                                                                    | Days supply: 30 V DEA Schedule: II                                                                                                    |
| Disp #: 30 V tablet V Dispense as written - no generic/substitutions        | Disp #: 30 v tablet v Dispense as written - no generic/substitutions                                                                                                    | Disp ≝: 30 ∨ tablet ∨ Dispense as written - no<br>generic/substitutions                                                                                                    |
| Refills: V Include in chronic medication list                               | Refills: Include in chronic medication list                                                                                                    | Refills: Include in chronic medication list                                                                                                    |
| Refill as needed     PMP Tracking #:                                        | Refill as neededPMP Tracking #:                                                                                                    | Refill as needed PMP Tracking #:                                                                                                    |
| Rx start date: 10/01/2019 V<br>Rx end date: 11/01/2019 V<br>Prescription #1 | Rx start date: 11/02/2019 V<br>Rx end date: 12/01/2019 V<br>Prescription #2                                                                                                    | Rx start date: 12/02/2019 V<br>Rx end date: 01/02/2020 V<br>Prescription #3                                                                                                    |
| Links Add to Eavorites Send Print Save Cancel                               | Links Add to Favorites Send Print Save Cancel                                                                                                    | Links Add to Eavorites Send Print Save Cancel                                                                                                    |

Each of the three prescriptions must be sent separately through the EPCS system.

Note: If the medication is to be changed or sent to a different pharmacy before the 90-day period is reached, the prescription can be cancelled electronically. Click here for further information on how to cancel an electronic prescription.

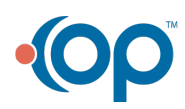